## PRVA PRIJAVA U SUSTAV

Na stranici <u>www.postani-student.hr</u> kliknuti na "Prijava u sustav" ili "Prijavi se". Pojavit će se obrazac za prijavu. Obrazac popuniti prema uputi. (slika!)

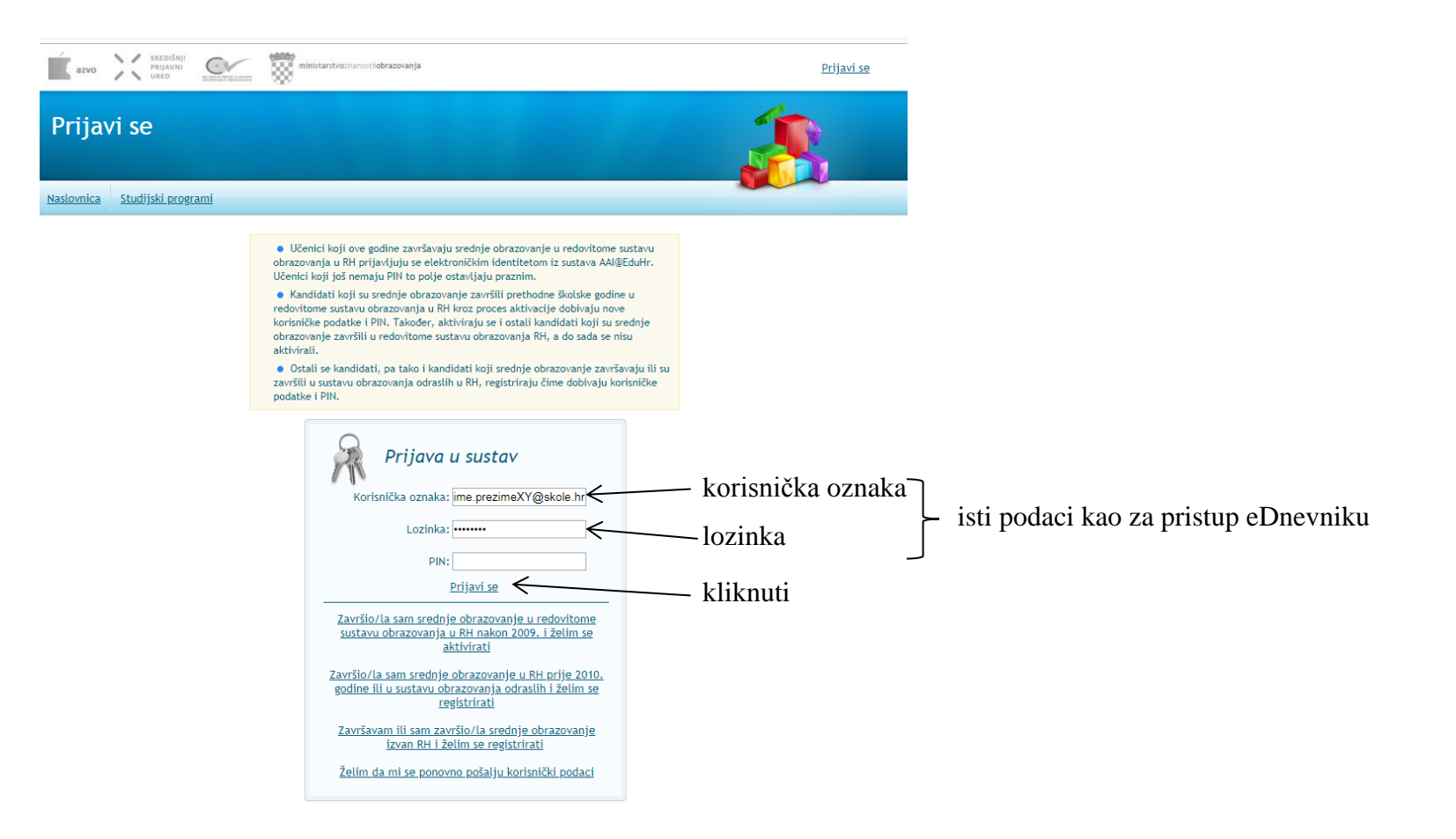

Pojavit će se obrazac za unos broja mobitela (slika!) kojeg treba ispuniti kako je naznačeno u uputama:

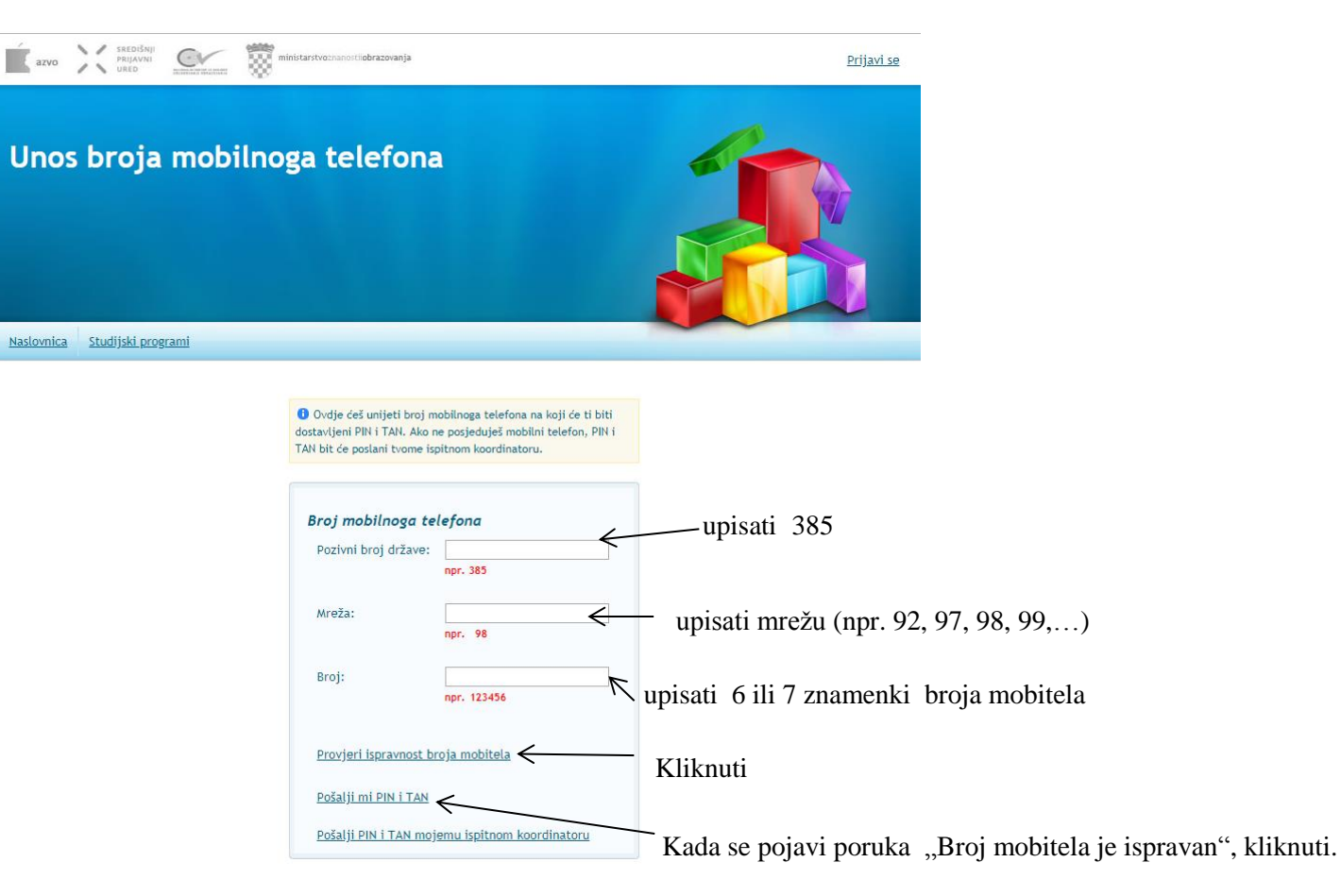

Dobit će se poruka s PINom i TANom.

Prilikom svake sljedeće prijave u sustav, treba upisati korisničku oznaku, lozinku i PIN.

Nakon ponovne prijave u sustav, pojavit će se obrazac za prihvaćanje uvjeta (slika!)

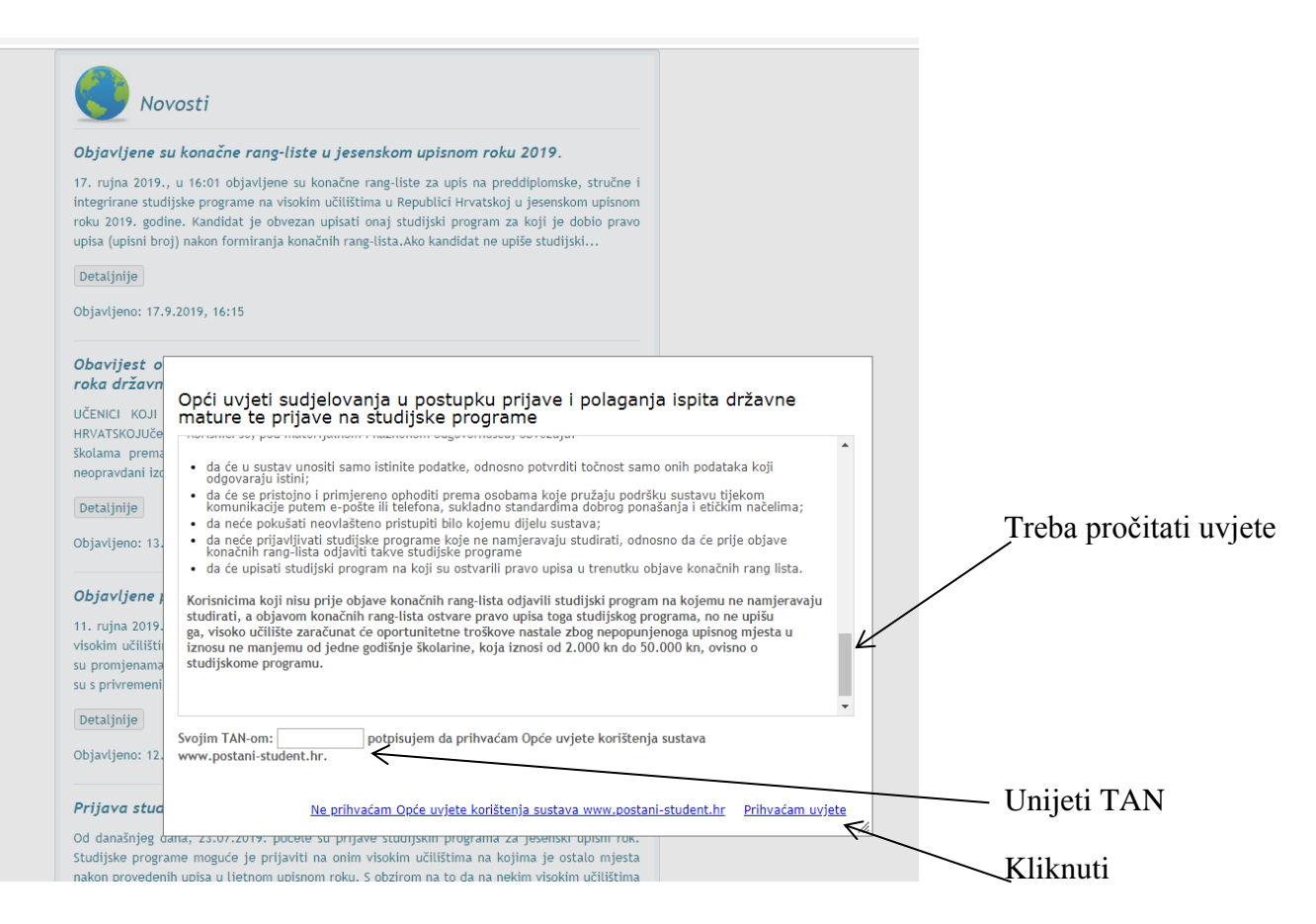

Nakon prihvaćanja uvjeta, odabrati "Moji podaci" te ponovo unijeti broj mobitela u obliku 385\*\*\*\*\*\*\* (bez 0 za oznaku mreže) te email i kliknuti "Potvrdi".

Ponovno odabrati "Moji podaci" i provjeriti ispravnost osobnih podataka te ispravnost potvrditi klikom "Potvrdi".

Provjeriti ispravnost ocjena 1., 2. i 3. razreda te potvrditi klikom na "Potvrdi"

## <u>VAŽNO:</u>

Ako osobni podaci ili ocjene nisu ispravni, obratiti se razrednici kako bi se podaci ispravili u ematici.